## Logging into GCSEPod using Google

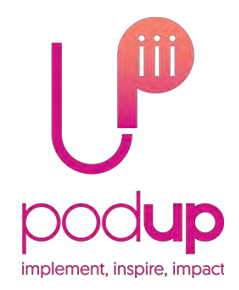

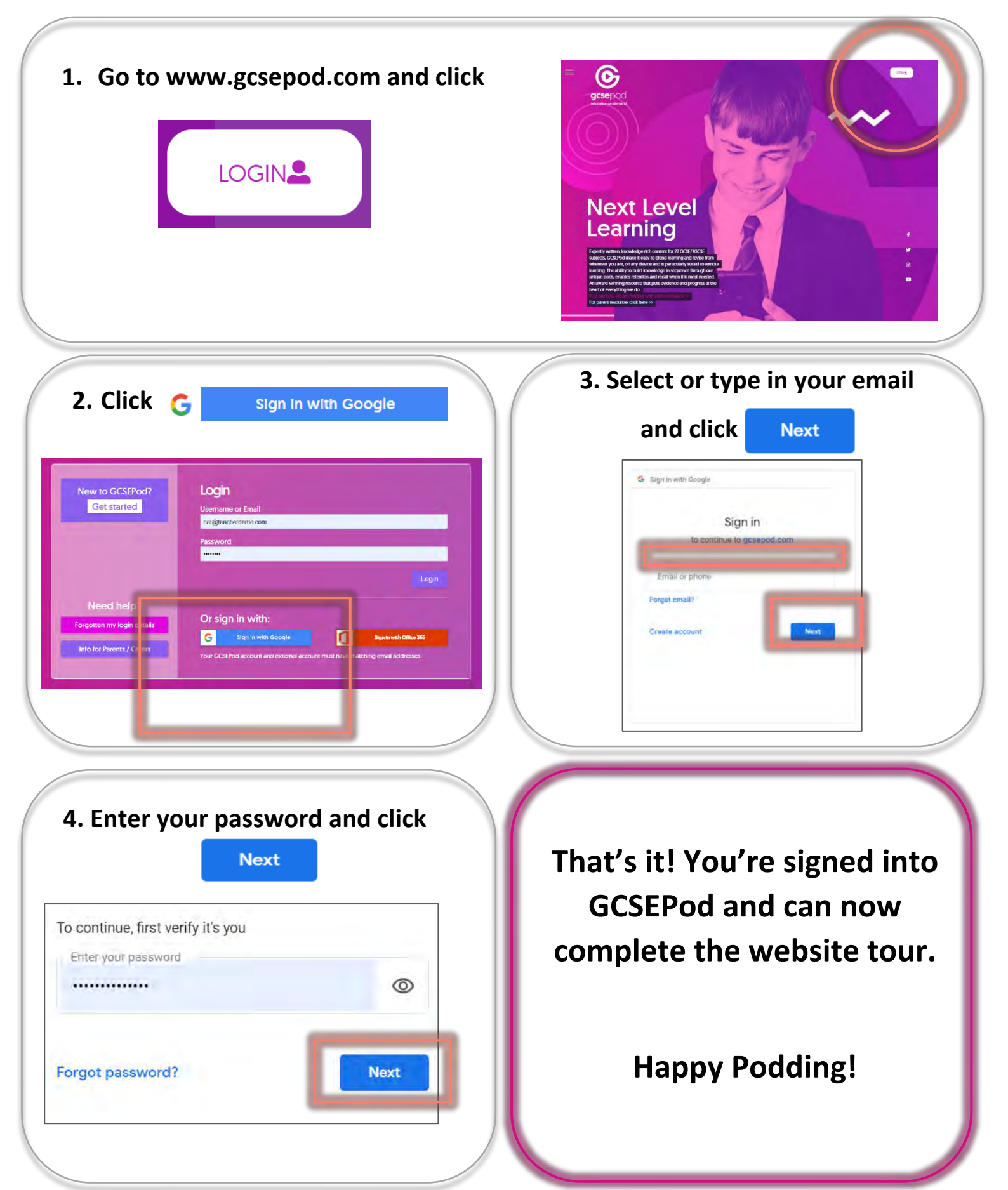